Adding your Unique Clinic Number to your ClinicAid account:

- 1. From the left side panel click on Admin
- 2. Select Providers
- 3. Click on the green +Add Provider

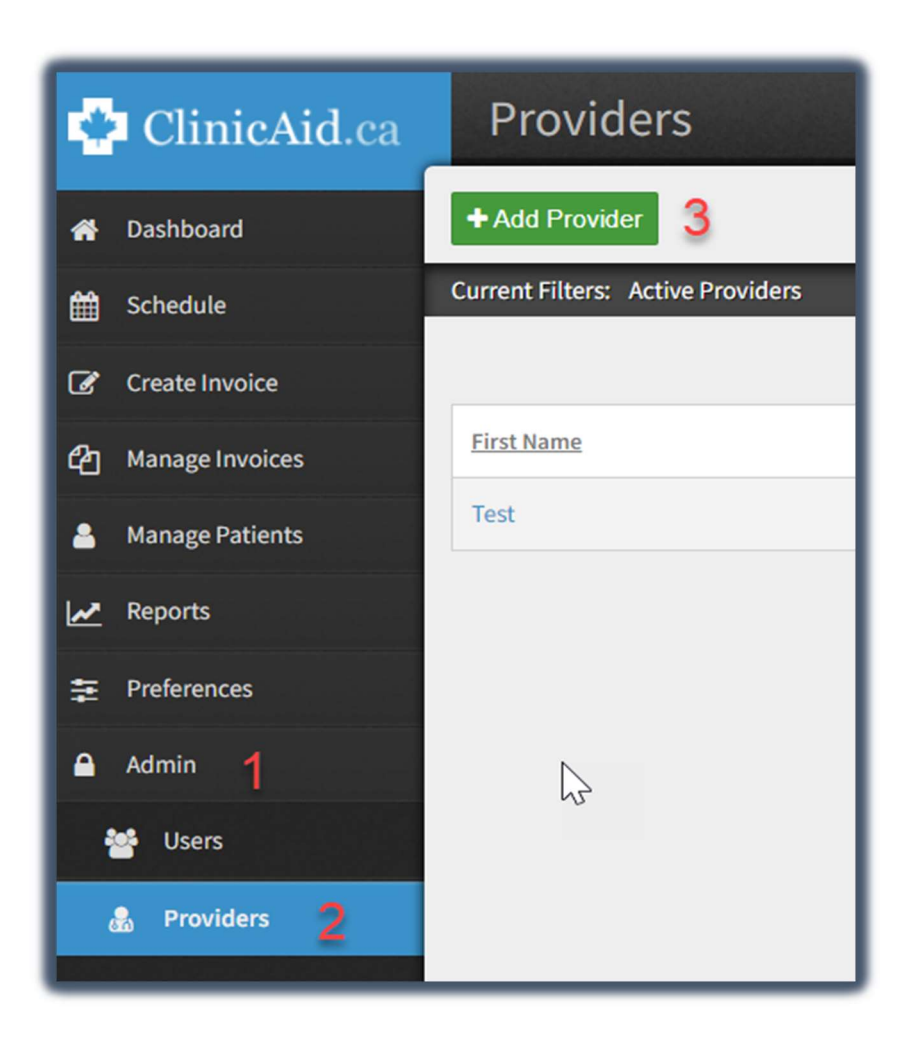

From here you'll want to add the same information as you have on your current provider record i.e., name, billing number, mode, etc.

Click on the + sign under Clinic (create):

| Create Provider  |                |
|------------------|----------------|
| Provider Profile |                |
| First Name:      | Demo           |
| Last Name:       | Doc            |
| Billing Number:  | 5555           |
| Clinic:          | Search +       |
| Mode:            | Physicians (1) |

In the pop up add your new Unique Clinic Number, Clinic Name and Address information and click on Save.

| Add New Clinic | ×                |
|----------------|------------------|
| Clinic Number: | Yow              |
| Clinic Name:   | ClinicAid Clinic |
| Town:          | Regina           |
| Address:       | 123 Test Street  |
| Postal Code:   | S8S5H5 0         |
|                | Save             |

Your new and updated provider record should now show your updated Clinic Unique Number and Name:

| Demo Doc               |                        |  |  |  |
|------------------------|------------------------|--|--|--|
| View Provider          |                        |  |  |  |
| Provider Profile       |                        |  |  |  |
| First Name:            | Demo                   |  |  |  |
| Last Name:             | Doc                    |  |  |  |
| Billing Number:        | 5555                   |  |  |  |
| Clinic:                | ClinicAid Clinic (YOW) |  |  |  |
| Mode:                  | Physicians (1)         |  |  |  |
| Location:              | Office (1)             |  |  |  |
| Submission Type:       | Regular Submission (8) |  |  |  |
| Corporation Indicator: | Practitioner Billing   |  |  |  |
| Active:                | Yes                    |  |  |  |

\*\*Please note, when your claims that are associated with clinic number "000" have been cleared, you can deactivate that provider record. This will prevent confusion or mistakes when the switch to your unique clinic number is implemented.

To deactivate the record from the Providers section, click on the red box with the white X:

| <u>First Name</u> | Last Name 🔻 | Billing Number | Mode | Location Deactivate |
|-------------------|-------------|----------------|------|---------------------|
| Test Doc          | Clinic 000  | 1234           | 1    | 1                   |
|                   |             |                |      |                     |